## NEXT Fiber Setup Example. Hikari NExt uses a PPPOE connection type, this may be setup in a computer or in router. Use the ISP Login Name and password provided by GLBB.

Microsoft Windows 7 PPPoE Connection Setup

**1.** Go to Start > Control Panel **2.** Click "All Control Panel Items" to expend all the available options. **3.** Click "Network and Sharing Center"

4. Select "Set up a new connection or network"

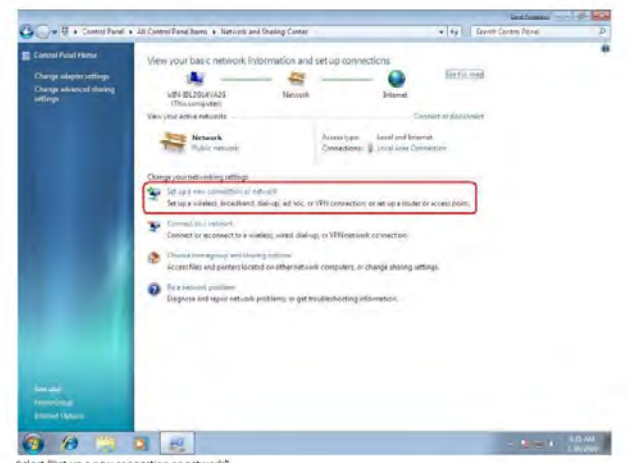

**7**. Insert the username and password provided, tick "Remember this password",

Key in the "Connection name" as your reference. And click "Connect".

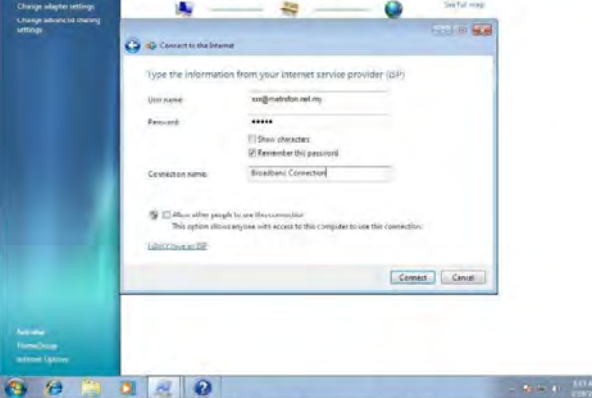

Insert the username and password provided, tick "Remember this password", Key in the "Connection name" as your reference. And dick "Connect".

5. Select "Connect to the Internet" follow by "Next".

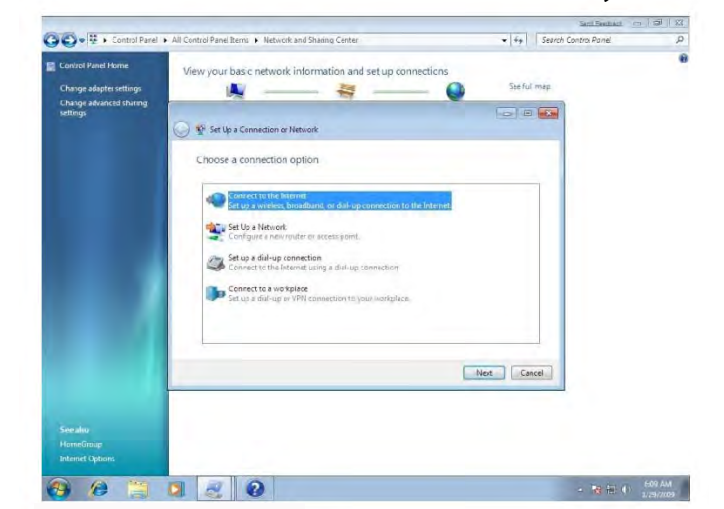

**8**. If login succeeds, "The connection to the Internet is ready to use" screen will appear. You can close this.

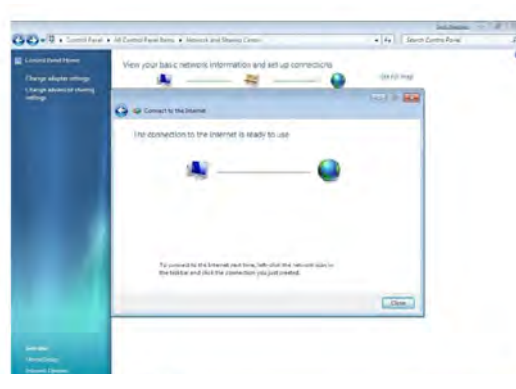

## 6.Choose Broadband PPPOE

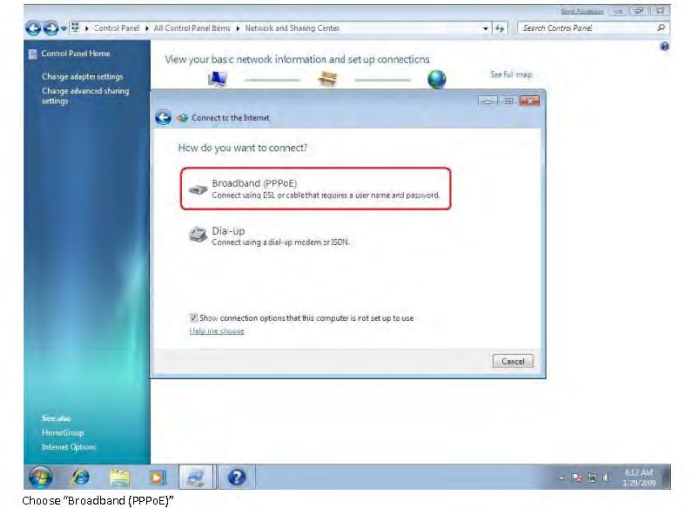

**9**. If you want to re-establish the connection after disconnected, click the network logo zon the bottom right, Click connect on the Connection name you created earlier.

| C - B + Sensi And                                            | All Constituent & Malacel and Sharing Center                                                                                                    | fp Search O                                                                                                    | instra P             |
|--------------------------------------------------------------|----------------------------------------------------------------------------------------------------|----------------------------------------------------------------------------------------------------|----------------------|
| Correct Print Home                                           | View your basic network information and set up connections                                                                                                    |                                                                                                    | •                    |
| Change daglet and any<br>Change defaund the first<br>and any | International International In | Settle mag                                                                                                    |                      |
|                                                              | Verv your techine networks                                                                                                    | diam'r.                                                                                                    |                      |
|                                                              | Notanak Antoniyan Antoniyan Antoniyan<br>Raturahan Consigner Vice Antoniyan                                                                                                    |                                                                                                    |                      |
|                                                              | Charge provide walking sattings                                                                                                    |                                                                                                    |                      |
|                                                              | St upp new constituine of reduced<br>bet upp violetic betredbeet disting of box, or VMI constituint reget as a lower of state                                                                                                    | and the second second s |                      |
|                                                              | The monthly second                                                                                                    | Report of the                                                                                                    | method ber Kg.       |
|                                                              | Connect or acconnect to a visibility wind dialing, or (Wissetweil' connection.                                                                                                    | All Netwo                                                                                                    | and locarmet access. |
|                                                              | 10 Therein farms prove that all array pytheme                                                                                                    |                                                                                                    |                      |
|                                                              | Access files and positient located prophermational computer, or charge clearing attings.                                                                                                    | (The second second seco |                      |

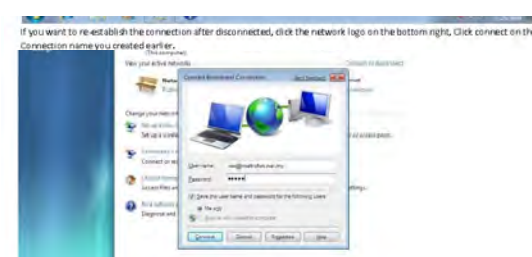

10. A connection dialler will prompt out, Click "Connect".